# Updating your Panther from v2.0 to v3.0

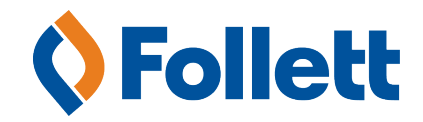

## **Overview**

Updating your Follett Panther from v2.0 to v3.0 is a three-step process: 1) download and copy the update file to your Panther; 2) run the update; and 3) re-enter the date, and, if you are connecting wirelessly, your network settings.

The update includes Follett Remote v3.0 and a new wireless network client.

To determine whether your Panther has been updated, check the number in the lower-right corner of the screen:

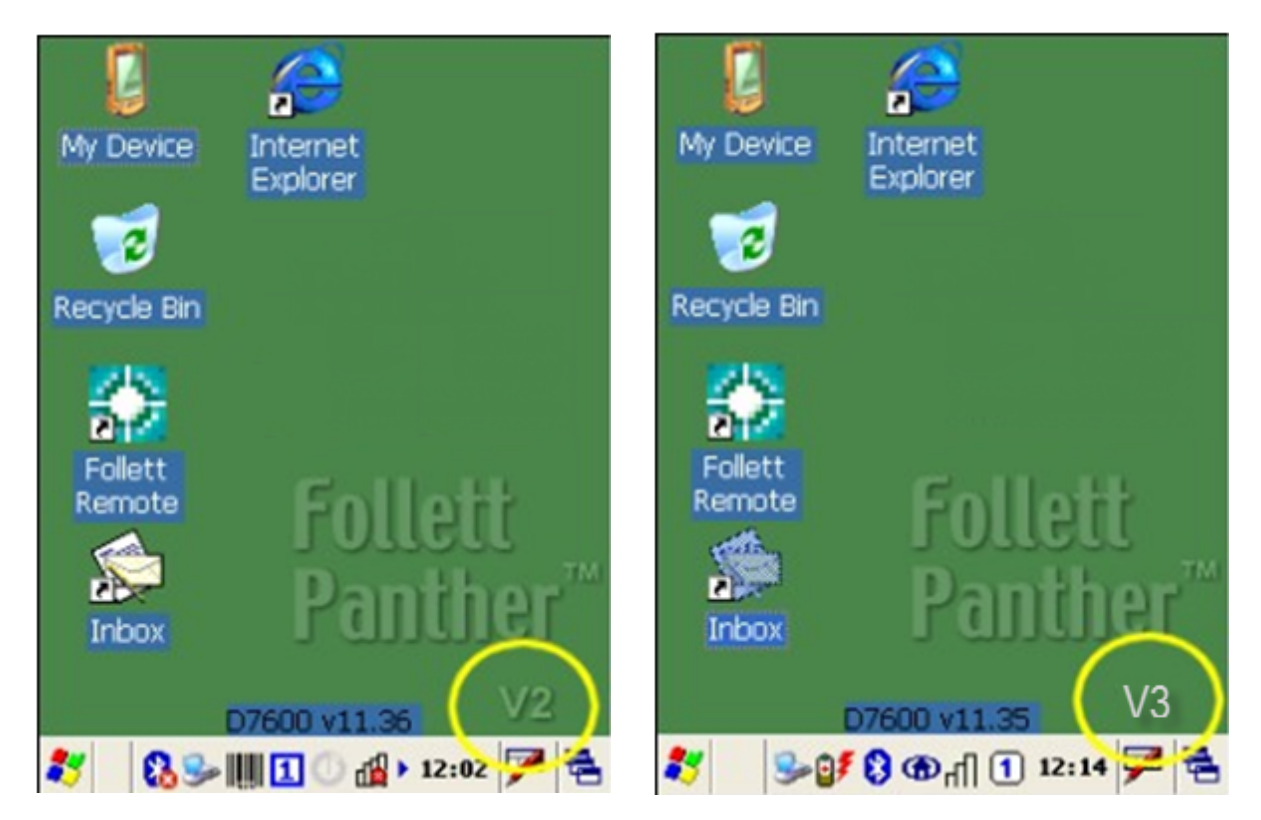

### **Before you begin**

Before updating your Panther, we strongly recommend the following:

- Upload any Follett Remote data files from your Panther to Destiny or your workstation. The update process will erase these files.
- Fully charge your Panther's battery.
- Copy any wireless network configurations from the WLAN Manager. You will need to re-enter them after the update.
- Make sure you have a communication cable and Microsoft® ActiveSync® v4.1 or v4.5 installed on your workstation. If not, you can download it without charge. For instructions, see Getting Started with the Follett Panther.

**IMPORTANT** If you are running Windows 7, you need to set up Microsoft Windows Mobile Device Center.

#### **Updating your Panther**

Once you have completed the preliminary steps, you can begin the update. Each step takes about three minutes to complete. For a while, you might not see any activity on the screen; the update is proceeding in the background. In addition, the Panther automatically reboots several times during the update process.

- 1. Download the FOLLETTUPGRADEV3.CAB file to the workstation where ActiveSync is installed.
- 2. Cold boot the Panther: Simultaneously press and hold the 
  (red) and 
  keys until the screen flashes white. Then release the keys.
- 3. Connect the Panther to your workstation, using either a USB cable or a HomeBase.
- 4. Copy the FOLLETTUPGRADE.CAB file to the Panther's \IPSM\AutoInstall\ folder:
  - a. On your workstation, open My Computer, and locate and copy the FOLLETTUPGRADE.CAB file.
  - b. Scroll down to Mobile Device in the left-hand pane. Double-click to open **Mobile Device**, and then double-click **IPSM**.
  - c. Click to highlight the AutoInstall folder.
  - d. Paste the copied FOLLETTUPGRADE.CAB file inside the AutoInstall folder.
  - e. When the File Conversion message appears, click OK.

**NOTE** It will take a few minutes to copy; this is a large file.

- 5. Cold boot the Panther again: Simultaneously press and hold the <a>(red)</a> and <a>(red)</a> and <a>(red)</a> keys until the screen flashes white. Then release the keys.
- 6. When the desktop displays Follett Panther Update V2 to V3, double-tap the **Update** icon. The Panther performs the first update step and automatically reboots.

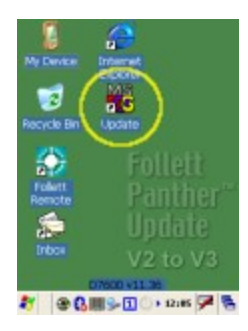

When the desktop displays "Follett Panther V3", the update is complete. You will see the new version number in the lower-right corner of the screen:

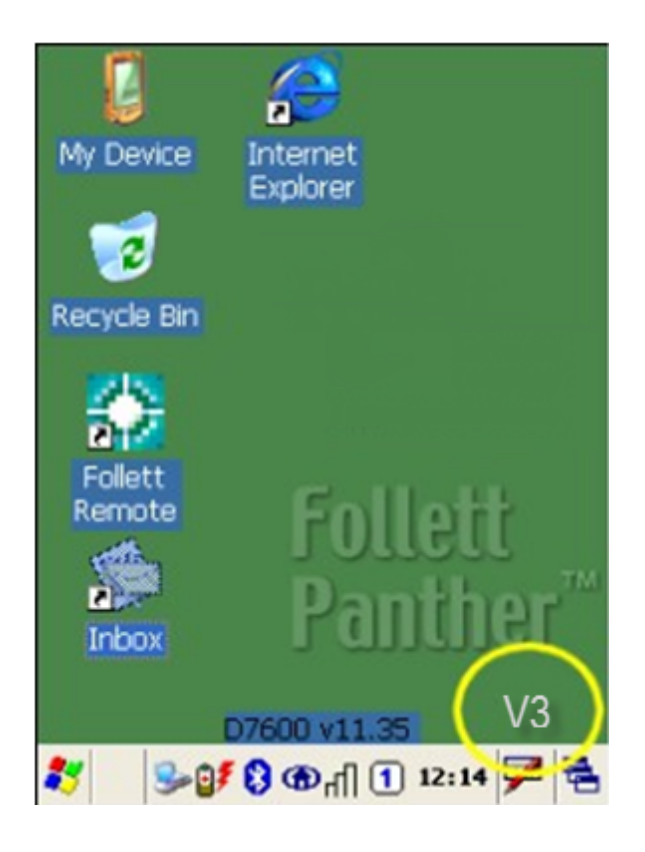

#### **Final Steps**

After successfully updating your Panther, make sure to:

- Reset the date and time: To open the settings dialog, double-tap the time in the taskbar.
- If you connect to a wireless network:
  - Configure your wireless network settings as needed. To open the pop-up, tap
  - Reconfigure any Internet certificates as needed.
- If you require any special handling of your barcodes, make sure to open Follett Remote, select Edit > Preferences, and select the Use Follett Decoding checkbox.

## **Mobile Device Center**

If you are running Windows 7, then you need Mobile Device Center. Below are the screens that you will use as you set up Mobile Device Center.

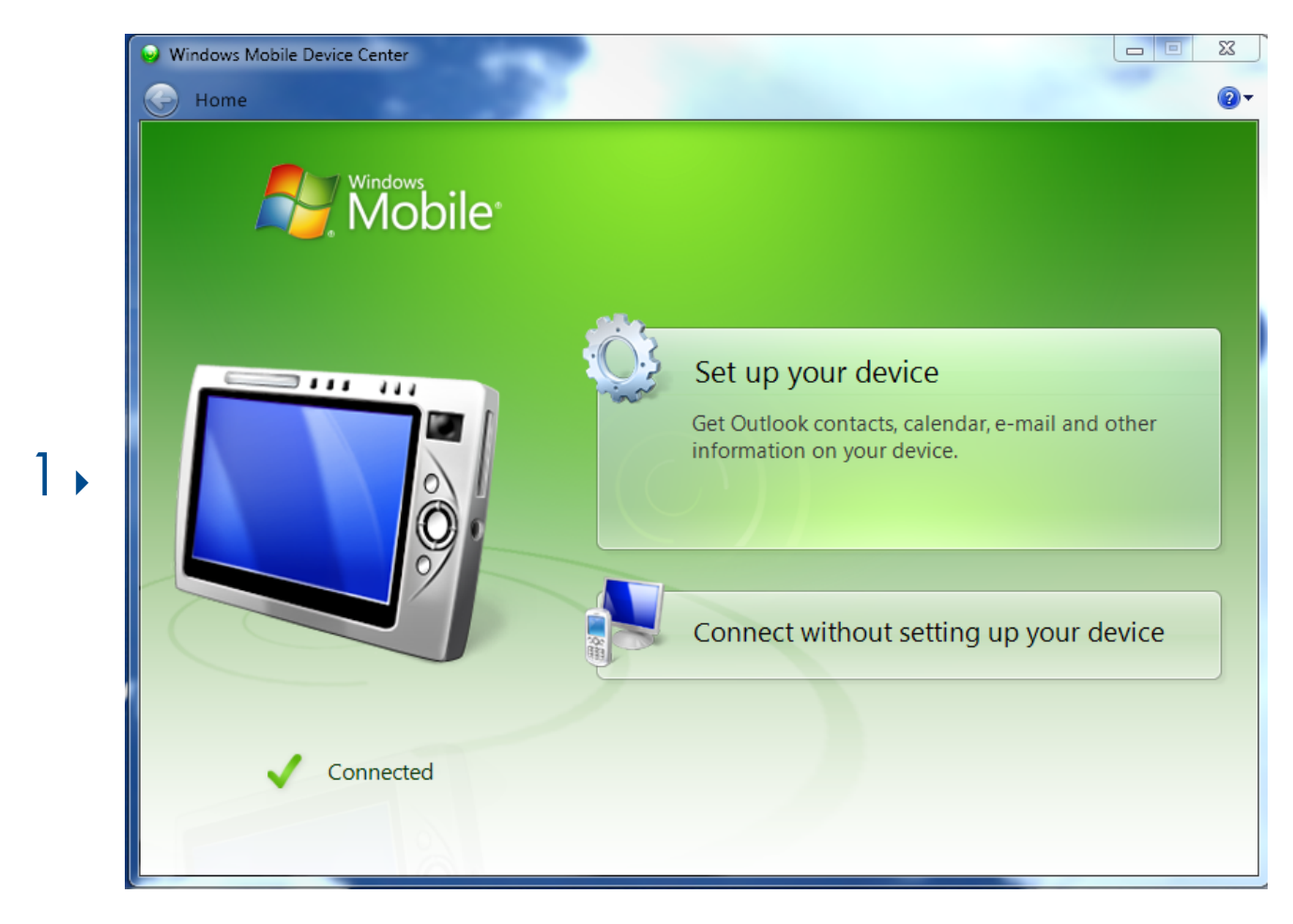

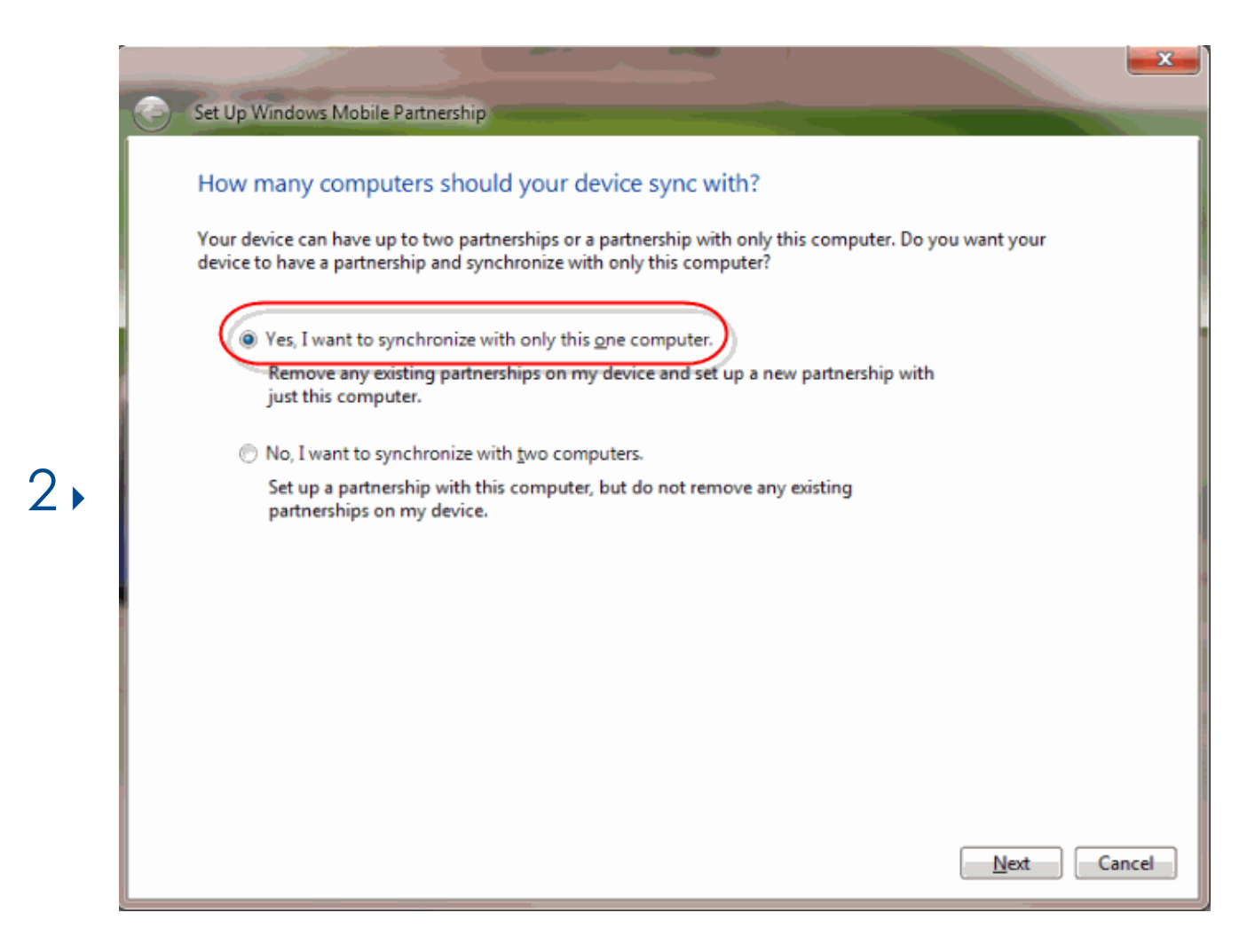

|    |                                                                                         |  |   |                                                | ×      |  |
|----|-----------------------------------------------------------------------------------------|--|---|------------------------------------------------|--------|--|
|    | Set Up Windows Mobile Partnership                                                       |  |   |                                                |        |  |
|    | What kinds of items do you want to sync?                                                |  |   |                                                |        |  |
|    | The types of content you select will be kept up to date on both your device and the PC. |  |   |                                                |        |  |
|    |                                                                                         |  | 2 | Contacts<br>Keep Contacts up to date           |        |  |
|    |                                                                                         |  |   | Calendar<br>Keep Calendar up to date           |        |  |
| 3. |                                                                                         |  | 2 | Tasks<br>Keep Tasks up to date                 |        |  |
|    |                                                                                         |  | 1 | Files<br>Sync files between your PC and device |        |  |
|    |                                                                                         |  |   |                                                |        |  |
|    |                                                                                         |  |   |                                                |        |  |
|    |                                                                                         |  |   |                                                |        |  |
|    |                                                                                         |  |   | Next                                           | Cancel |  |

|     | Set Up Windows Mobile Partnership                                                                                                    |  |  |  |  |  |  |
|-----|----------------------------------------------------------------------------------------------------|--|--|--|--|--|--|
|     | Ready to set up the Windows Mobile partnership                                                                                                    |  |  |  |  |  |  |
|     | All of your choices will be saved. You can change Windows Mobile partnership settings at any time after setup is complete.                                                                                                    |  |  |  |  |  |  |
|     | Device name: Panther                                                                                                    |  |  |  |  |  |  |
|     | Create a shortcut on the Desktop to Windows Mobile Device Center                                                                                                    |  |  |  |  |  |  |
| 4 • | How would you like to synchronize data for the first time?<br>Merge the existing items on the device with items on the desktop (may result in duplicate items)  Delete existing items from the device and replace them with items on the desktop |  |  |  |  |  |  |
|     |                                                                                                    |  |  |  |  |  |  |
|     |                                                                                                    |  |  |  |  |  |  |
|     |                                                                                                    |  |  |  |  |  |  |
|     |                                                                                                    |  |  |  |  |  |  |
|     |                                                                                                    |  |  |  |  |  |  |
|     |                                                                                                    |  |  |  |  |  |  |
|     | Set Up Cancel                                                                                                    |  |  |  |  |  |  |

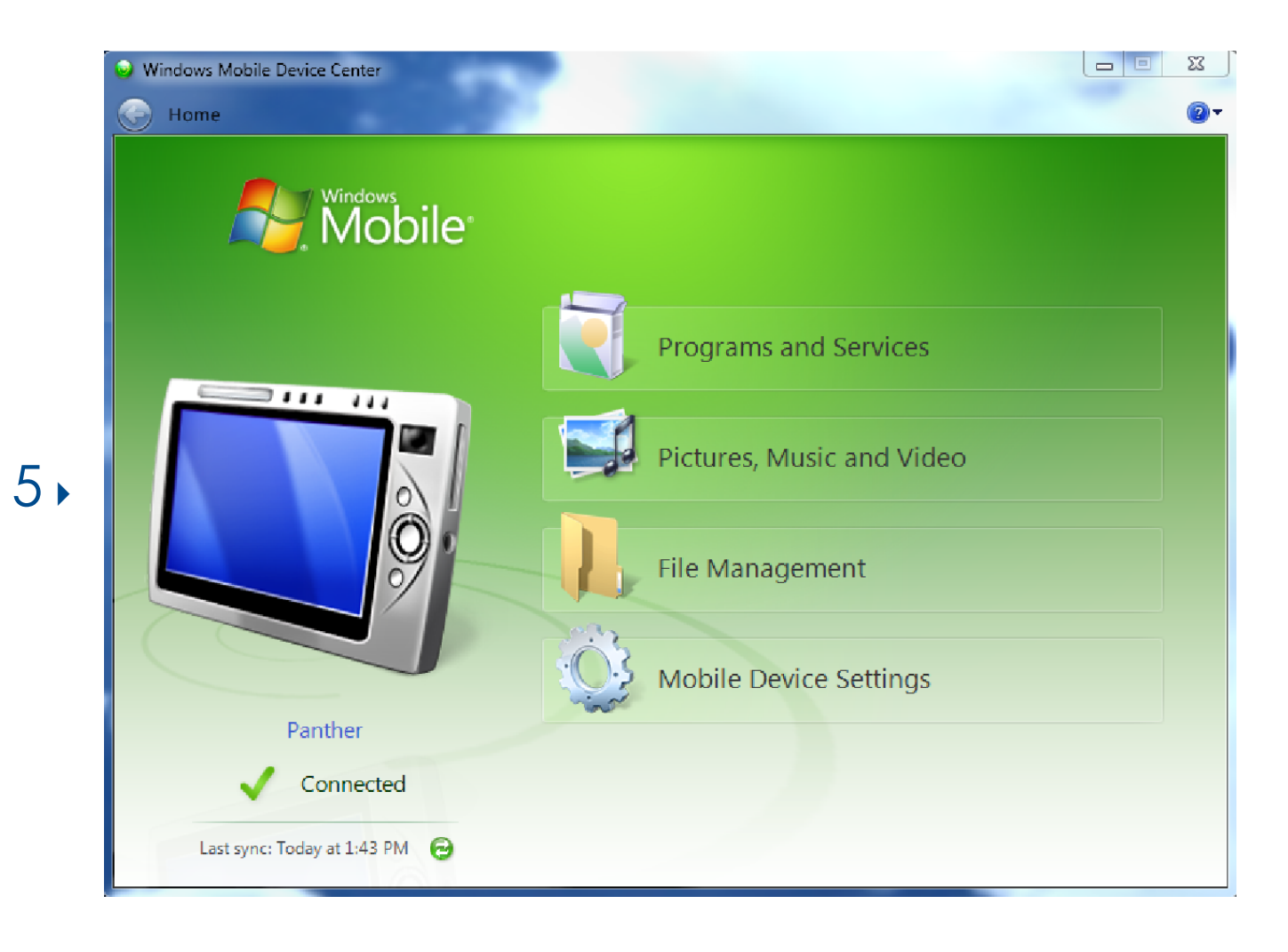

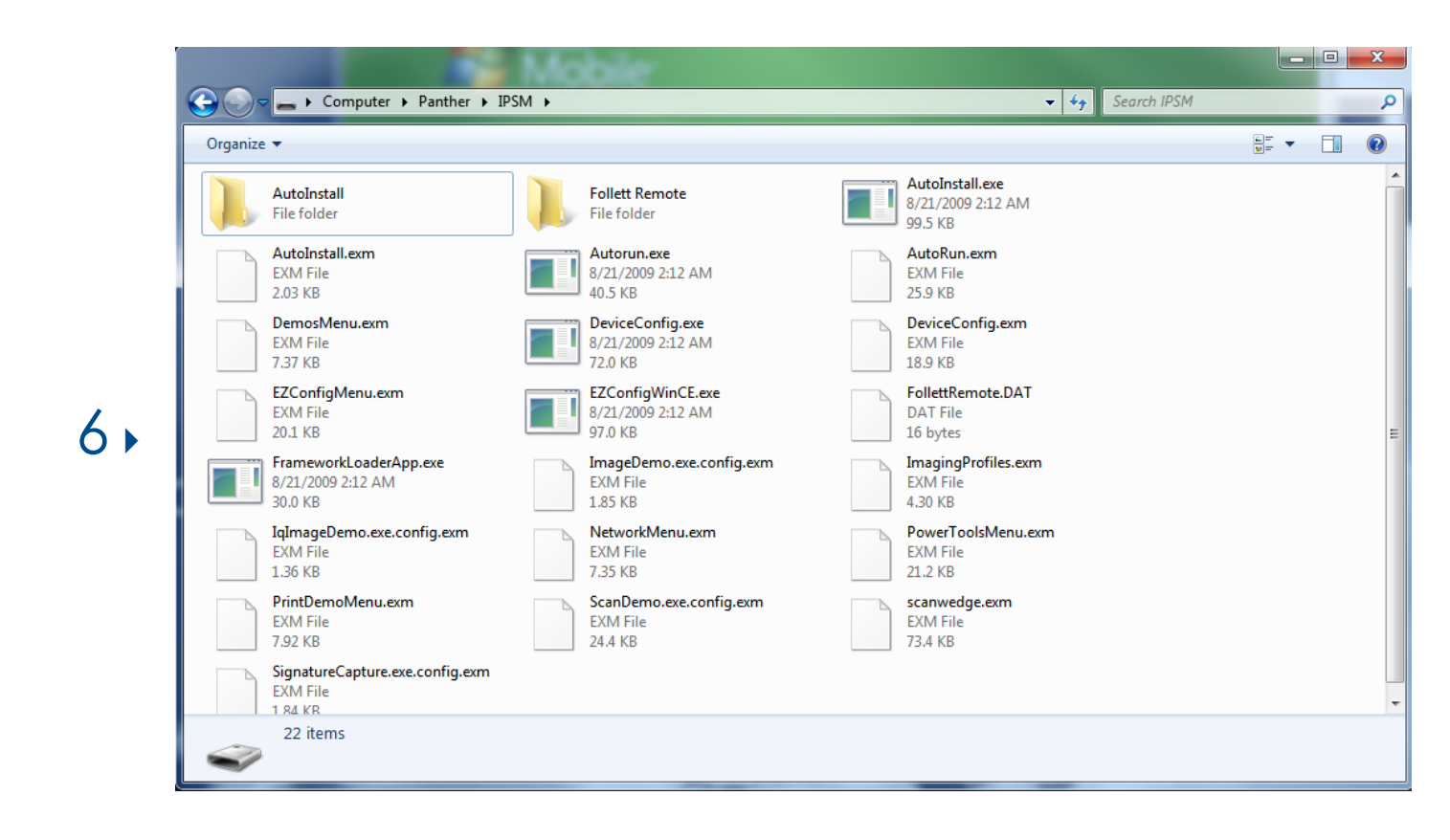